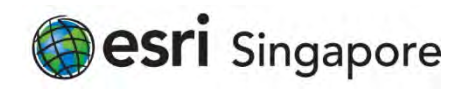

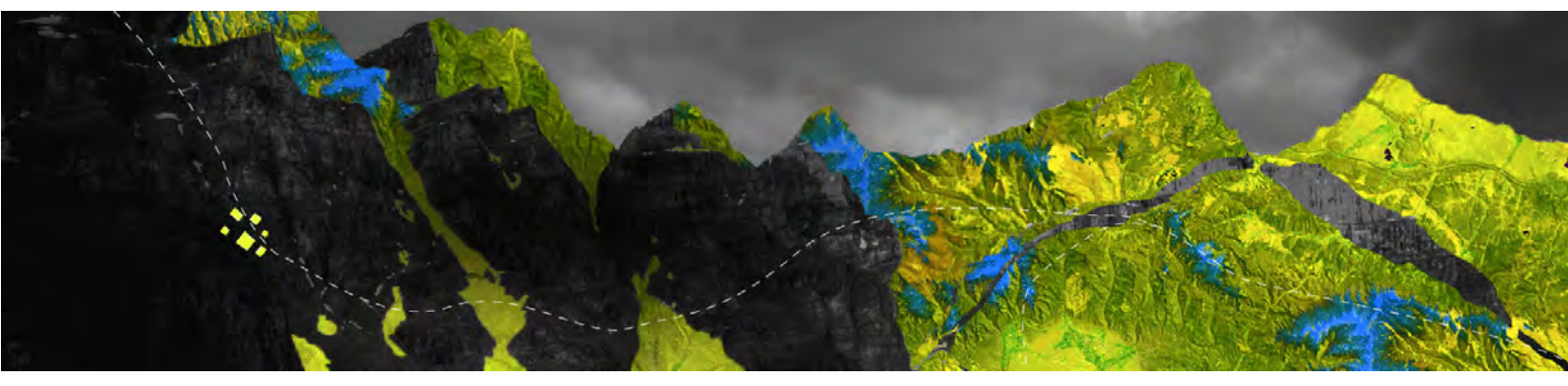

## Deauthorizing ArcGIS Pro Single Use licenses online

Esri Singapore Pte Ltd | 29 Media Circle, Alice @ Mediapolis, #08-01, North Lobby, Singapore 138565 P (65) 6742 8622

Open your ArcGIS Pro and go to **Settings** at the bottom of the page

| Arc <b>GIS</b> <sup>®</sup> Pro                          |                         | ArcGIS Pro                               |
|----------------------------------------------------------|-------------------------|------------------------------------------|
| Open                                                     | New                     |                                          |
| Recent Projects                                          | Blank Templates         | Recent Templates                         |
| MyProject5                                               | Map                     | Your recent templates will appear tiere. |
| MyProject4                                               | Catalog                 |                                          |
| ViewerTest<br>C:\EsriTraining\ViewerTest\ViewerTest.apnx | () Global Scene         |                                          |
| MyProject2                                               | RA Local Scana          |                                          |
| NorthridgeQuake                                          | MA Cocarscene           |                                          |
| NorthridgeQuake                                          | (you can save it later) |                                          |
| MyProject3                                               |                         |                                          |
| MyProject1                                               |                         |                                          |
| Venice Acqua Alta                                        |                         |                                          |
| Test                                                     |                         |                                          |
| Testi                                                    |                         |                                          |
| Raster1                                                  |                         |                                          |
| Copen another project.                                   |                         | Select another project template          |
| 袋 Settings                                               |                         | Learn about creating project templates   |

Select the Licensing option from the panel as shown below

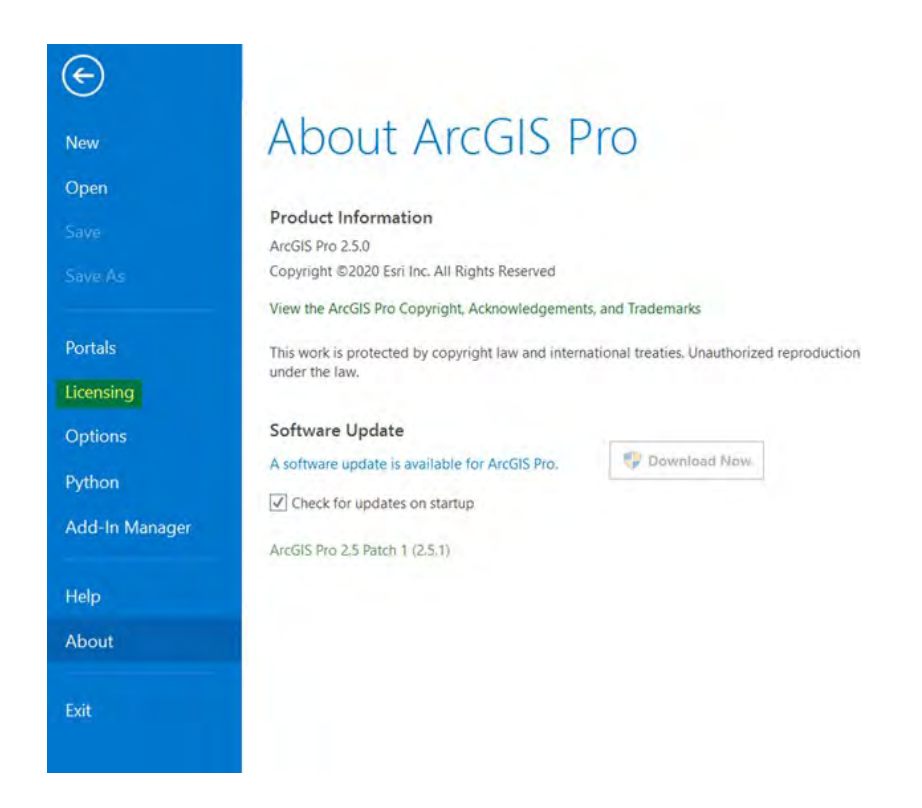

## Select Configure your licensing options

|              | Name                      | Licensed | Expires  | · · · · · · · · · · · · · · · · · · · |  |
|--------------|---------------------------|----------|----------|---------------------------------------|--|
|              | Basic                     | No       | N/A.     |                                       |  |
|              | Standard                  | Yes      | 31/07/20 | 20                                    |  |
|              | Advanced                  | No       | N/A      |                                       |  |
| inter-       |                           |          |          |                                       |  |
| nsina        | Faul Futurate             |          |          |                                       |  |
|              | Esrí Extensio             | ons      |          |                                       |  |
| tions        | Name                      |          | Licensed | Expires                               |  |
|              | JELAnidyst.               |          |          |                                       |  |
| non          | Avalation Auporta         |          |          |                                       |  |
| Lin Manager  | Avianco Charfino          |          |          |                                       |  |
| i-in manager | Barming Amilytt           |          |          |                                       |  |
|              | These interrogenability   |          |          |                                       |  |
|              | A2015 Reyrewer:           |          |          |                                       |  |
|              | Detrois Mapping           |          |          |                                       |  |
|              | Gefortuttititicui Analyst |          |          |                                       |  |
|              | - Image Analysi           |          |          |                                       |  |

## Choose your license level and click **Deauthorize**

| Select your authorization type from the drop-down list below: License Type Single Use License Learn More License Level Select the Pro-core product license level below: Advanced Standard Basic This lists the software installed, along with its authorization status and expiration dat Name Licensed Expires ArcGIS Pro-Advanced Yes 31/07/2020 3D Analyst No N/A Aviation Airports No N/A Business Analyst No N/A Data Interoperability No N/A                                             | t your authorization type from the drop-down list below:<br>Isse Type Single Use License Learn More  Isse Level It the Pro core product license level below: Isse the software installed, along with its authorization status and expiration date.  Ine Licensed Expires GIS Pro Advanced Yes 31/07/2020 Analyst No N/A ation Airports Ng N/A ation Charting No N/A ation charting No N/A ation charting No N/A ation charting No N/A ation charting No N/A ation expires Interpreter No N/A ation charting No N/A ation charting No N/A ation expires Interpreter No N/A ation charting No N/A ation charting No N/ | elect your authorization type from the drop-down list below:<br>icense Type Single Use License Learn More Learn More Learn More License Level elect the Pro core product license level below: Advanced Standard Basic his lists the software installed, along with its authorization status and expiration date. Name Licensed Expires ArcGIS Pro Advanced Yes 31/07/2020 3D Analyst No N/A Aviation Airports No N/A Aviation Airports No N/A Business Analyst No N/A Data Reviewer No N/A Defense Mapping No N/A Geostatistical Analyst No N/A                                                                                                    | Select your authorization type from the drop-down list below: License Type Single Use License  Learn More License Level Select the Pro core product license level below: Advanced Standard Basic This lists the software installed, along with its authorization status and expiration Name Licensed Expires ArcGIS Pro Advanced Yes 31/07/ |          |
|----------------------------------------------------------------------------------------------------|----------------------------------------------------------------------------------------------------|----------------------------------------------------------------------------------------------------|----------------------------------------------------------------------------------------------------|----------|
| License Type Single Use License  Learn More License Level Select the Pro core product license level below: Advanced Standard Basic This lists the software installed, along with its authorization status and expiration dat Name Licensed Expires ArcGIS Pro Advanced Yes 31/07/2020 3D Analyst No N/A Aviation Airports No N/A Business Analyst No N/A Data Interoperability No N/A                                                                                                    | Isse Type Single Use License Learn More  Isse Level  It the Pro core product license level below:  Annoed Standard Basic  ists the software installed, along with its authorization status and expiration date.  Ine Licensed Expires  GIS Pro Advanced Yes 31/07/2020  Analyst No N/A ation Airports Ng N/A ation Charting No N/A ation charting No N/A iness Analyst No N/A Ia Interoperability No N/A Ia Reviewer No N/A lense Mapping No N/A Istantical Analyst No N/A                                                                                                    | icense Type Single Use License Learn More  icense Level elect the Pro core product license level below: Advanced Standard Basic his lists the software installed, along with its authorization status and expiration date.  Name Licensed Expires  ArcGIS Pro Advanced Yes 31/07/2020 3D Analyst No N/A Aviation Airports No N/A Aviation Airports No N/A Business Analyst No N/A Data Interoperability No N/A Detense Mapping No N/A Geostatistical Analyst No N/A                                                                                                    | License Type Single Use License  Learn More License Level Select the Pro core product license level below: Advanced Standard Basic This lists the software installed, along with its authorization status and expiration Name Licensed Expires ArcGIS Pro Advanced Yes 31/07/                                                               |          |
| License Level Select the Pro core product license level below:          Advanced       Standard       Basic         This lists the software installed, along with its authorization status and expiration dat         Name       Licensed       Expires         ArcGIS Pro Advanced       Yes       31/07/2020         3D Analyst       No       N/A         Aviation Alrports       Ne       N/A         Business Analyst       No       N/A         Data Interoperability       No       N/A | Inse Level Inse Level Inse Level Inse Level Inse Level Inse Level Inse Level Inse License installed, along with its authorization status and expiration date. Inse Licensed Expires GIS Pro Advanced Yes 31/07/2020 Analyst No N/A ation Airports No N/A ation Airports No N/A ation Charting No N/A ation Charting No N/A Interpretability No N/A Ia Interoperability No N/A Ia Reviewer No N/A Iense Mapping No N/A Istantical Analyst No N/A Istantical Analyst No N/A Is   | icense Level elect the Pro core product license level below:           Advanced         Standard         Basic           his lists the software installed, along with its authorization status and expiration date.           Name         Licensed         Expires           ArcGIS Pro Advanced         Yes         31/07/2020           3D Analyst         No         N/A           Aviation Airports         No         N/A           Aviation Charting         No         N/A           Business Analyst         No         N/A           Data Interoperability         No         N/A           Defense Mapping         No         N/A           Mapa Advist         No         N/A                                                             | License Level Select the Pro core product license level below: Advanced Standard Basic This lists the software installed, along with its authorization status and expiration Name Licensed Expires ArcGIS Pro Advanced Yes 31/07/                                                                                                    |          |
| Relevanced Standard Basic       Advanced     Standard     Basic       Inis lists the software installed, along with its authorization status and expiration dat     Expires       ArcGIS Pro Advanced     Yes     31/07/2020       3D Analyst     No     N/A       Aviation Airports     Ne     N/A       Business Analyst     No     N/A       Data Interoperability     No     N/A                                                                                                    | t the Pro core product license level below:           vanced         Standard         Basic           ists the software installed, along with its authorization status and expiration date.         me         Licensed         Expires           GIS Pro Advanced         Yes         31/07/2020         Analyst         No         N/A           ation Airports         No         N/A         N/A         Atom Charting         No         N/A           a Interoperability         No         N/A         N/A         Interoperability         No         N/A           lense Mapping         No         N/A         NA         NA         NA                                                                                                    | elect the Pro core product license level below:           Advanced         Standard         Basic           his lists the software installed, along with its authorization status and expiration date.         Name         Licensed         Expires           ArcGIS Pro Advanced         Yes         31/07/2020         3D Analyst         No         N/A           Aviation Airports         No         N/A         NiA         NiA           Business Analyst         No         N/A         NiA           Data Interoperability         No         N/A         NiA           Data Reviewer         No         N/A         NiA           Defense Mapping         No         N/A         NiA           Maphingt         No         N/A         NiA | Advanced Standard Basic This lists the software installed, along with its authorization status and expiration Name Licensed Expires ArrGIS Pro Advanced Yes 31/07/                                                                                                    |          |
| Advanced         Standard         Basic           This lists the software installed, along with its authorization status and expiration dat         Name         Licensed         Expires           ArcGIS Pro Advanced         Yes         31/07/2020         31/07/2020           3D Analyst         No         N/A           Aviation Alrports         Ne         N/A           Business Analyst         No         N/A           Data Interoperability         No         N/A              | Vanced         Standard         Basic           ists the software installed, along with its authorization status and expiration date.         me         Licensed         Expires           GIS Pro Advanced         Yes         31/07/2020         Analyst         No         N/A           ation Airports         No         N/A         Analyst         No         N/A           ation Airports         No         N/A         Analyst         No         N/A           ation Charting         No         N/A         Analyst         No         N/A           a Interoperability         No         N/A         Interoperability         No         N/A           ta Reviewer         No         N/A         Interoperability         No         N/A           tartistical Analyst         No         N/A         Interoperability         No         N/A                                                                                                    | Advanced         Standard         Basic           his lists the software installed, along with its authorization status and expiration date.           Name         Licensed         Expires           ArcGIS Pro Advanced         Yes         31/07/2020           3D Analyst         No         N/A           Aviation Airports         No         N/A           Aviation Charting         No         N/A           Business Analyst         No         N/A           Data Interoperability         No         N/A           Data Reviewer         No         N/A           Geostatistical Analyst         No         N/A                                                                                                    | Advanced Standard Basic This lists the software installed, along with its authorization status and expiration Name Licensed Expires ArrGIS Pro Advanced Yes 31/07/                                                                                                    |          |
| Name     Licensed     Expires       ArcGIS Pro Advanced     Yes     31/07/2020       3D Analyst     No     N/A       Aviation Alrports     No     N/A       Business Analyst     No     N/A       Data Interoperability     No     N/A                                                                                                    | ists the software installed, along with its authorization status and expiration date.           me       Licensed       Expires         GIS Pro Advanced       Yes       31/07/2020         Analyst       No       N/A         ation Airports       No       N/A         ation Charting       No       N/A         inness Analyst       No       N/A         ta Interoperability       No       N/A         lense Mapping       No       N/A                                                                                                    | his lists the software installed, along with its authorization status and expiration date.           Name         Licensed         Expires           ArcGIS Pro Advanced         Yes         31/07/2020           3D Analyst         No         N/A           Aviation Airports         No         N/A           Aviation Airports         No         N/A           Business Analyst         No         N/A           Data Interoperability         No         N/A           Defense Mapping         No         N/A           Geostatistical Analyst         No         N/A                                                                                                    | This lists the software installed, along with its authorization status and expiration<br>Name Licensed Expires<br>ArrGIS Pro Advanced Yes 31/07/                                                                                                    |          |
| Name         Licensed         Expires           ArcGIS Pro Advanced         Yes         31/07/2020           3D Analyst         No         N/A           Aviation Airports         No         N/A           Aviation Charting         No         N/A           Business Analyst         No         N/A           Data Interoperability         No         N/A                                                                                                    | me Licensed Expires<br>GIS Pro Advanced Yes 31/07/2020<br>Analyst No N/A<br>ation Airports No N/A<br>ation Charting No N/A<br>inness Analyst No N/A<br>ta Interoperability No N/A<br>la Reviewer No N/A<br>lense Mapping No N/A<br>statistical Analyst No N/A                                                                                                    | Name         Licensed         Expires           ArcGIS Pro Advanced         Yes         31/07/2020           3D Analyst         No         N/A           Aviation Airports         No         N/A           Aviation Charting         No         N/A           Business Analyst         No         N/A           Data Interoperability         No         N/A           Defense Mapping         No         N/A           Geostatistical Analyst         No         N/A                                                                                                    | Name Licensed Expires                                                                                                    | on date. |
| ArcGIS Pro Advanced         Yes         31/07/2020           3D Analyst         No         N/A           Aviation Airports         No         N/A           Aviation Charting         No         N/A           Business Analyst         No         N/A           Data Interoperability         No         N/A                                                                                                    | Yes         31/07/2020           Analyst         No         N/A           ation Airports         No         N/A           ation Charting         No         N/A           ation Charting         No         N/A           ation Charting         No         N/A           ation Charting         No         N/A           ation Charting         No         N/A           atom Charting         No         N/A           atom Charting         No         N/A           at Interoperability         No         N/A           lense Mapping         No         N/A           statistical Analyst         No         N/A                                                                                                    | ArcGIS Pro Advanced     Yes     31/07/2020       3D Analyst     No     N/A       Aviation Airports     No     N/A       Aviation Charting     No     N/A       Business Analyst     No     N/A       Data Interoperability     No     N/A       Defense Mapping     No     N/A       Geostatistical Analyst     No     N/A                                                                                                    | ArcGIS Pro Advanced Yes 31/07/                                                                                                    | -        |
| 3D Analyst         No         N/A           Aviation Airports         Ne         N/A           Aviation Charting         No         N/A           Business Analyst         No         N/A           Data Interoperability         No         N/A                                                                                                    | Analyst         No         N/A           ation Airports         No         N/A           ation Charting         No         N/A           inness Analyst         No         N/A           ta Interoperability         No         N/A           ta Reviewer         No         N/A           lense Mapping         No         N/A                                                                                                    | 3D Analyst     No     N/A       Aviation Airports     No     N/A       Aviation Charting     No     N/A       Business Analyst     No     N/A       Data Interoperability     No     N/A       Data Reviewer     No     N/A       Defense Mapping     No     N/A       Geostatistical Analyst     No     N/A                                                                                                    | Fileolo i lo Matulicea                                                                                                    | 2020     |
| Aviation Airports         Ne         N/A           Aviation Charting         Ne         N/A           Business Analyst         No         N/A           Data Interoperability         No         N/A                                                                                                    | ation Airports No N/A<br>ation Charting No N/A<br>iness Analyst No N/A<br>ta Interoperability No N/A<br>ta Reviewer No N/A<br>lense Mapping No N/A                                                                                                    | Aviation Airports     No     N/A       Aviation Charting     No     N/A       Business Analyst     No     N/A       Data Interoperability     No     N/A       Data Reviewer     No     N/A       Defense Mapping     No     N/A       Geostatistical Analyst     No     N/A                                                                                                    | 3D Analyst No N/A                                                                                                    |          |
| Aviation Charting Ne N/A<br>Business Analyst No N/A<br>Data Interoperability No N/A                                                                                                    | ation Charting No N/A<br>iiness Analyst No N/A<br>ta Interoperability No N/A<br>ta Reviewer No N/A<br>lense Mapping No N/A<br>statistical analyst No N/A                                                                                                    | Aviation Charting     No     N/A       Business Analyst     No     N/A       Data Interoperability     No     N/A       Data Reviewer     No     N/A       Defense Mapping     No     N/A       Geostatistical Analyst     No     N/A                                                                                                    | Aviation Airports No N/A                                                                                                    |          |
| Business Analyst No N/A<br>Data Interoperability No N/A                                                                                                    | Siness Analyst         Nó         N/A           ta Interoperability         No         N/A           ta Reviewer         No         N/A           tense Mapping         No         N/A           statistical analyst         No         N/A                                                                                                    | Business Analyst     No     N/A       Data Interoperability     No     N/A       Data Reviewer     No     N/A       Defense Mapping     No     N/A       Geostatistical Analyst     No     N/A                                                                                                    | Aviation Charting No N/A                                                                                                    |          |
| Data Interoperability No N/A                                                                                                    | ta Interoperability No N/A<br>ta Reviewer No N/A<br>fense Mapping No N/A<br>statistical analyst No N/A                                                                                                    | Data Interoperability         No         N/A           Data Reviewer         No         N/A           Defense Mapping         No         N/A           Geostatistical Analyst         No         N/A                                                                                                    | Business Analyst No N/A                                                                                                    |          |
|                                                                                                    | ta Reviewer No N/A<br>fense Mapping No N/A                                                                                                    | Data Reviewer         No         N/A           Defense Mapping         No         N/A           Geostatistical Analyst         No         N/A                                                                                                    | Data Interoperability No N/A                                                                                                    |          |
| Data Reviewer No N/A                                                                                                    | fense Mapping No N/A                                                                                                    | Defense Mapping         No         N/A           Geostatistical Analyst         No         N/A           Image Analyst         No         N/A                                                                                                    | Data Reviewer No N/A                                                                                                    |          |
| Defense Mapping No N/A                                                                                                    | statistical Analyst No. N/A                                                                                                    | Geostatistical Analyst No N/A                                                                                                    | Defense Mapping No N/A                                                                                                    |          |
| Geostatistical Analyst No N/A                                                                                                    | and the the second second seco   | Imarie Analust No N/A                                                                                                    | Geostatistical Analyst No N/A                                                                                                    |          |
| Image Analyst No N/A                                                                                                    | ALC: ALC: ALC: ALC: ALC: ALC: ALC: ALC:                                                                                                    | ininge sentition                                                                                                    | Image Analyst No N/A                                                                                                    |          |
| LocateXT No N/A                                                                                                    | age Analyst No N/A                                                                                                    | LocateXT No N/A                                                                                                    |                                                                                                    |          |
|                                                                                                    | age Anaiyst No N/A<br>ateXT No N/A                                                                                                    |                                                                                                    | LocateXT No N/A                                                                                                    |          |
| Image Analyst No N/A                                                                                                    |                                                                                                    | inde relation in the line                                                                                                    | Image Analyst No N/A                                                                                                    |          |
| Image Analyst No N/A                                                                                                    | ALC: ALC: ALC: ALC: ALC: ALC: ALC: ALC:                                                                                                    | ininge reliefst                                                                                                    | Image Analyst No N/A                                                                                                    |          |
| LocateVT No N/A                                                                                                    | No No                                                                                                    | LocateXT No NUA                                                                                                    | ininge zunitat                                                                                                    |          |
| LocateXT No N/A                                                                                                    | age Analyst No IN/A                                                                                                    | LocateXT No N/A                                                                                                    |                                                                                                    |          |
| LocateXT No N/A                                                                                                    | age Analyst No N/A                                                                                                    | LocateX1 No N/A                                                                                                    | 1                                                                                                    |          |

When prompted to choose how you want to deauthorize the software, select **Deauthorize with Esri now using the Internet** and click **Next** 

| oftware Authorization Wizard                                                                                                    | ×   |
|----------------------------------------------------------------------------------------------------|-----|
| Deauthorization Method<br>Select the method you want to use to deauthorize the software.                                           |     |
| Deauthorize with Earl now using the Internet.<br>(This automatic method is the easiest way to deauthorize. It requires an Internet |     |
| Connection.) O Deauthorize at Esn's website or by email to receive your deauthorization file.                                      |     |
| I have received a deauthorization file from Esri and am now ready to finish the<br>deauthorization process                         |     |
| Browne                                                                                                    | Ŀ., |
|                                                                                                    |     |
|                                                                                                    |     |
|                                                                                                    |     |
|                                                                                                    |     |
|                                                                                                    |     |
|                                                                                                    |     |
|                                                                                                    |     |
|                                                                                                    |     |

## Select the feature you wish to remove and click $\ensuremath{\textbf{Next}}$

| lease select which features you would like t | to deauthorize:         |           |
|----------------------------------------------|-------------------------|-----------|
| Feature                                      | Version                 | Expires   |
| ArcGIS Pro Advanced                          | 1.2-2.5                 | 7/31/2020 |
|                                              |                         |           |
|                                              |                         |           |
| Select/Deselect All                          |                         |           |
| To complete the day thedretion perce         | ess, please click Next. |           |

Your device will connect to My Esri and deauthorize the licenses Once you receive confirmation, click **Finish** to close the wizard

| Software Authorization Wizard                                                                                  | ×             |
|----------------------------------------------------------------------------------------------------|---------------|
| Deauthorizing Software                                                                                         |               |
|                                                                                                    |               |
|                                                                                                    |               |
|                                                                                                    |               |
|                                                                                                    |               |
| Deauthorizing Software                                                                                         |               |
|                                                                                                    |               |
| Tour software has successfully been de                                                                         | sauthonzed.   |
|                                                                                                    |               |
|                                                                                                    |               |
|                                                                                                    |               |
|                                                                                                    |               |
|                                                                                                    |               |
|                                                                                                    |               |
| End of the second second second second second second second second second second second second second second s |               |
| < Back                                                                                                    | Finish Cancel |